## 19. Bűnözési adatok betöltése QGIS-be, hőtérkép készítése, raszteres térkép vektorizálása

A szöveges fájlt, amely bűnözési adatokat tartalmaz, importáljuk QGIS-be, a pontokból hőtérképet készítünk. A hőtérképet kiszínezzük úgy, hogy a meleg színárnyalatok a bűnözés által erősebben sújtott területeket mutassák, a hideg színek pedig a kevésbé érintett területeket. Ebből a raszteres képből készítsünk egy olyan szűrt képet, amely egy epszilon határértéknél magasabb bűnözési területeket mutatja fehér, és az ennél kisebb értékű területeket egységes fekete színnel. Ezt később tudjuk majd vektorizálni.

## Megoldás, magyarázat

A példa a BME QGIS Heatmap jegyzetből készült Szemán István és Ujaval Gandhi munkáiból (Ezúton köszönet érte):

http://www.agt.bme.hu/gis/qgis/heatmap.pdf

A feladathoz néhány magyarázatot fűzök:

- Az importálásnál figyeljünk, hogy az X koordinátát a Northing, az Y koordinátát az Easting mező tartalmazza, vetület EPSG: 27700, OSGB1936.

- A Heatmap (hőtérkép) még a QGIS legújabb változatában (2.18) is modulként épül be, igaz az alap programcsomag része. Ne használjunk se a fájlnevekben, se a teljes elérési útban (mappanevek) sem ékezetes betűt, sem szóközt, csak az angol ABC betűit! Emiatt nem készíti el a raszteres állományokat a modul.

- Amikor a raszter kalkulátorral lekérdezzük, mely területeken (a raszteres térkép celláiban) nagyobb a bűnözés, mint az epszilon érték, (a BME jegyzetben ez 20), figyeljünk arra, hogy a saját

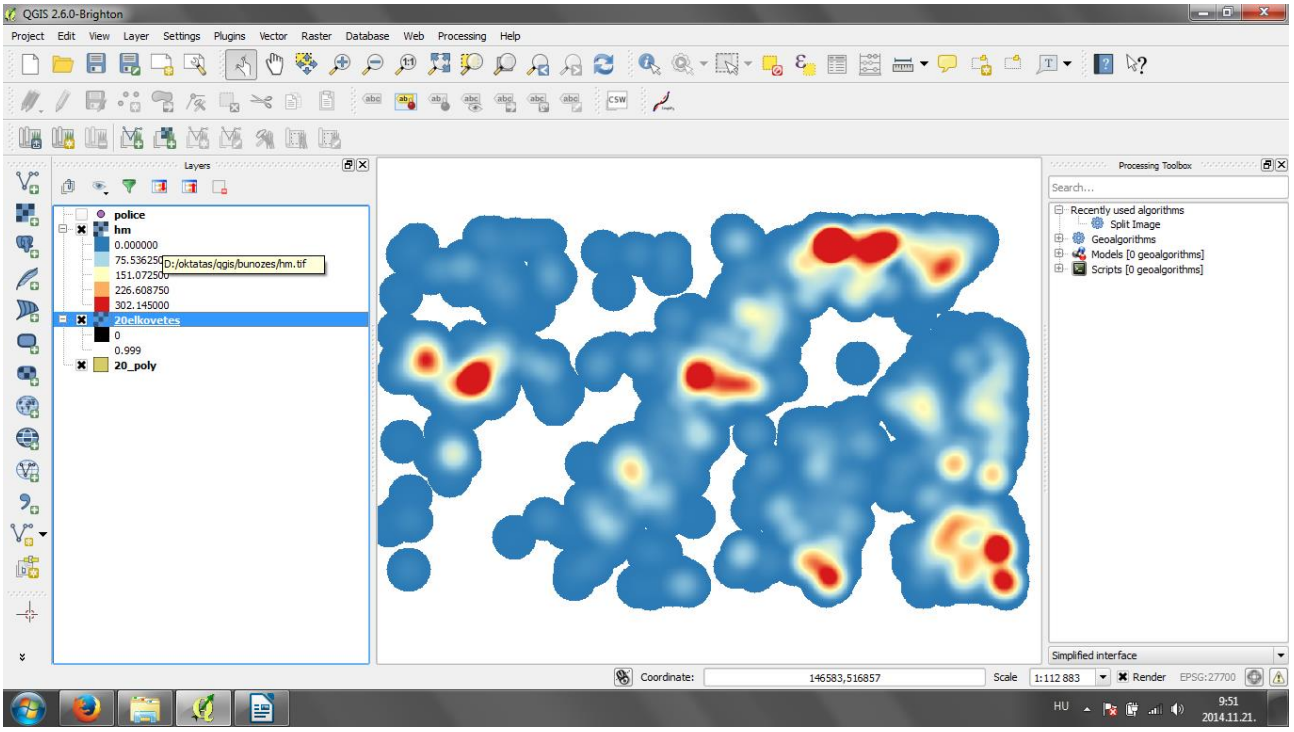

adatsorunk alapján válasszunk határértéket.

- A feladat bővíthető azzal is, hogy a bűncselekmény típusa (Crime type) alapján kategorizáljuk, színezzük ki a pontokat.

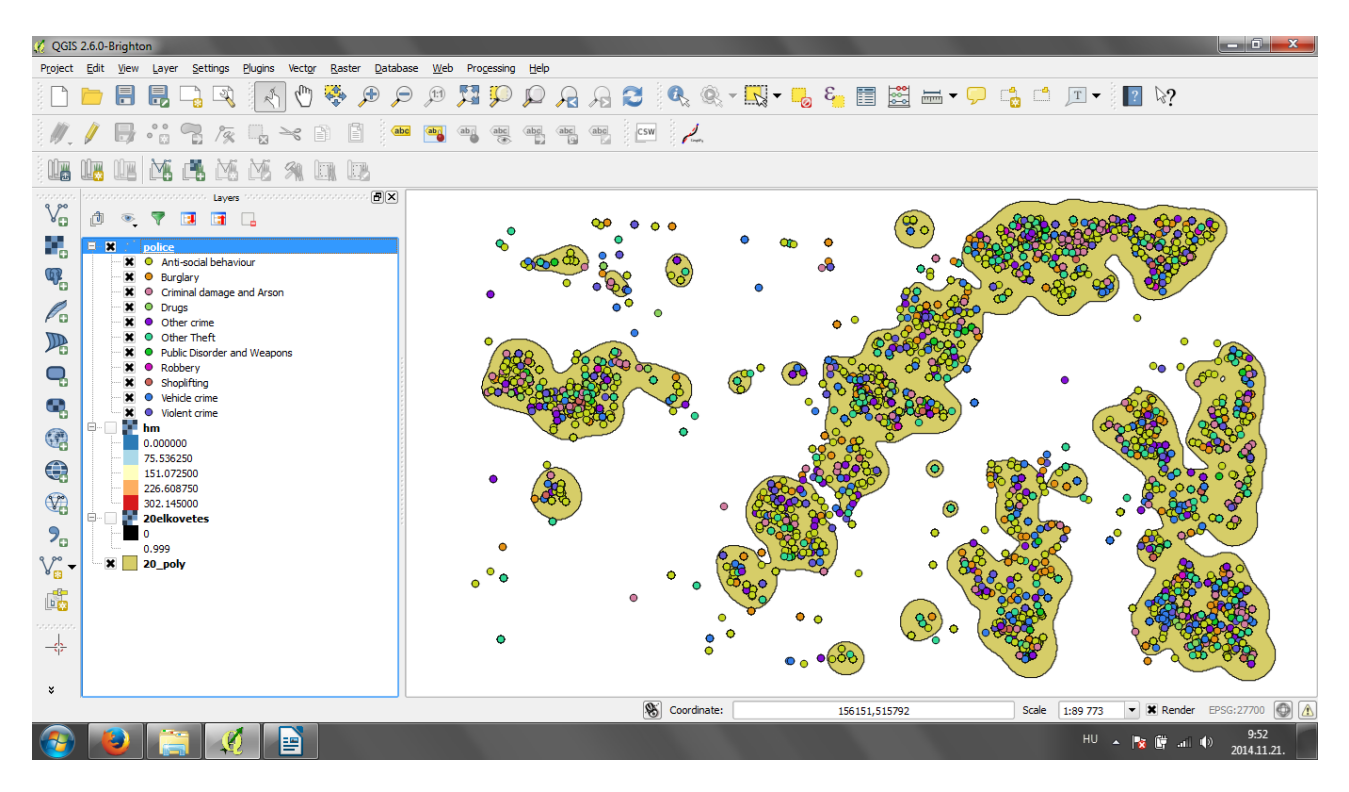